## Risolvere i problemi di visualizzazione con Microsoft Edge

Aprire Microsoft Edge ed andare all'indirizzo federvolley.it

## Premere il pulsante [...]

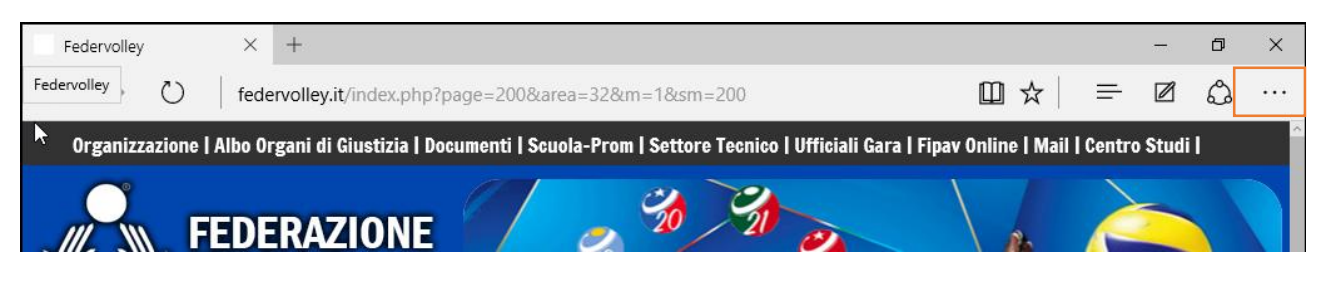

## E selezionare "Apri con Internet Explorer"

| Federvolley × +                                                                              |                                                                            |                                                      |                                         | -         | ٥           | ×              |
|----------------------------------------------------------------------------------------------|----------------------------------------------------------------------------|------------------------------------------------------|-----------------------------------------|-----------|-------------|----------------|
| $\leftarrow$ $\rightarrow$ $\circlearrowright$ federvolley.it/index                          | php?page=200&area=32&m=1                                                   | &sm=200                                              |                                         |           | ٩           |                |
| Nazionali   Campionati   Beach Volley   Sitting Volley   Press Area   Multimedia   Community |                                                                            |                                                      | Nuova finestra                          |           |             |                |
| Fipav Online<br>Fipav OnLine                                                                 | Fipav OnLine                                                               |                                                      | Nuova finestra InPrivate                |           |             |                |
|                                                                                              | Lo Sport è Vita<br>pratichiamolo in Sic<br>tieni a portata di m            |                                                      | Zoom                                    | _         | 100%        | +              |
|                                                                                              | Saver Onie                                                                 | Trova nella pagina                                   |                                         |           |             |                |
|                                                                                              | Comunicazioni:<br>Per il funzionamento di tutte le procedure               | Stampa                                               |                                         |           |             |                |
|                                                                                              |                                                                            | Aggiungi a Start                                     |                                         |           |             |                |
|                                                                                              | Procedure per accedere ai servizi di Fipav OnLine :                        |                                                      | Strumenti di sviluppo F12               |           |             |                |
|                                                                                              | Società OnLine                                                             | Comitati On                                          | Apri con Internet Explorer              |           |             |                |
|                                                                                              | Tecnici OnLine                                                             | Dirigenti - Iscrizi                                  | Invia feedback                          |           |             |                |
|                                                                                              | Arbitri OnLine                                                             | Ufficiali di Gara (rinno                             |                                         |           |             |                |
|                                                                                              | BeachVolley - Atleti OnLine                                                | BeachVolley - Tec                                    | Impostazioni                            |           |             |                |
|                                                                                              | Scuole OnLine                                                              | Sportello Fiscale                                    | OnLine                                  |           |             |                |
|                                                                                              |                                                                            |                                                      |                                         |           |             |                |
| Su questo sito utilizziamo cookie tecnici e, previo tu                                       | o consenso, cookie di profilazione e di ter<br>acconsenti all'uso dei cook | ze parti, chiudendo questo ban<br>ie OK Leggi di più | ner, scorrendo questa pagina o cliccand | o qualunq | ae elemer   | ato            |
| 🚛 🔎 🖽 🤤 🗮                                                                                    |                                                                            |                                                      |                                         | ⊒ d») [   | 99<br>31/08 | 9:20<br>8/2015 |

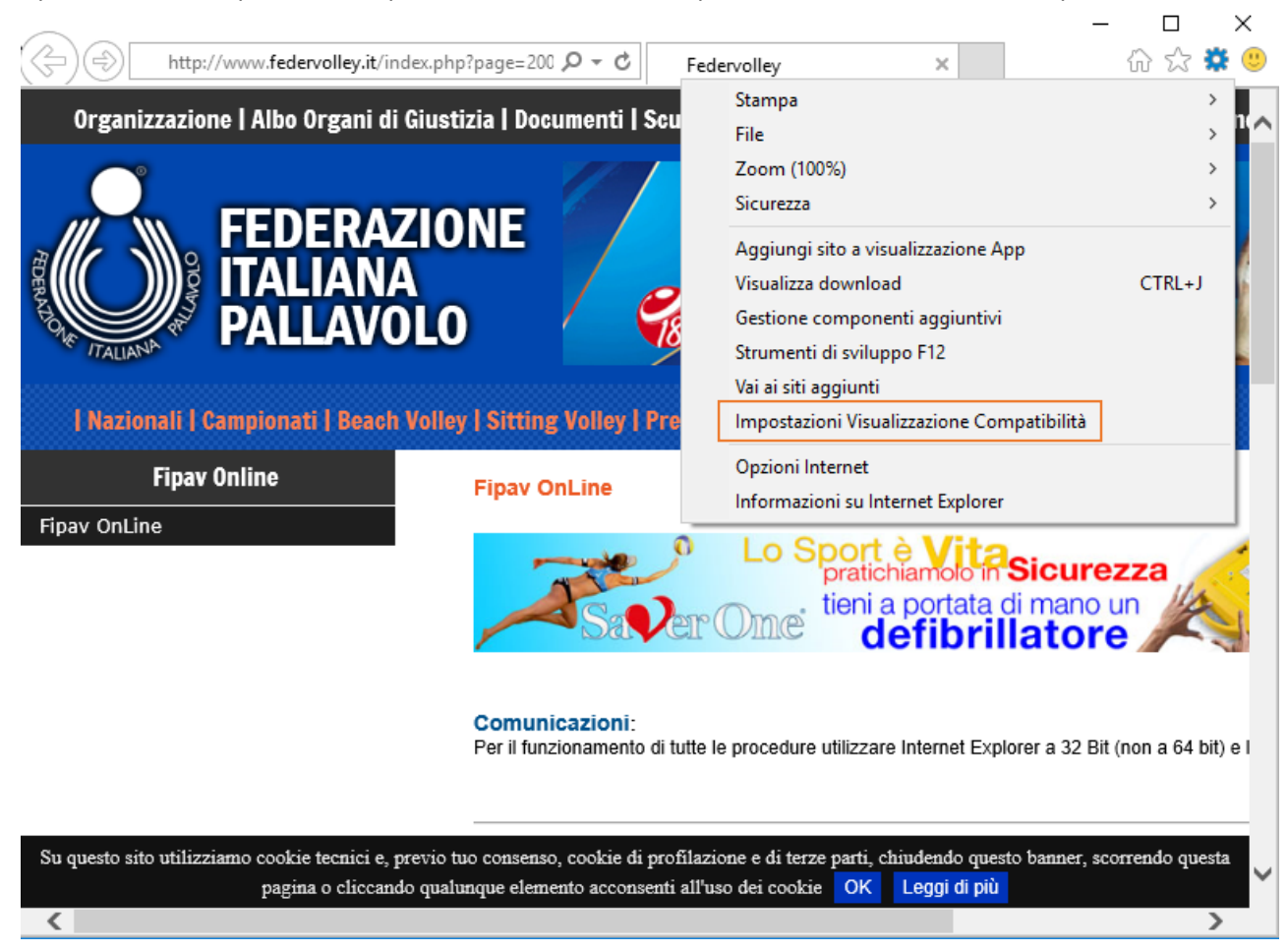

Aperto Internet Explorer, da impostazioni selezionare "Impostazioni Visualizzazione Compatibilità"

Aggiungere il sito all'elenco di compatibilità.

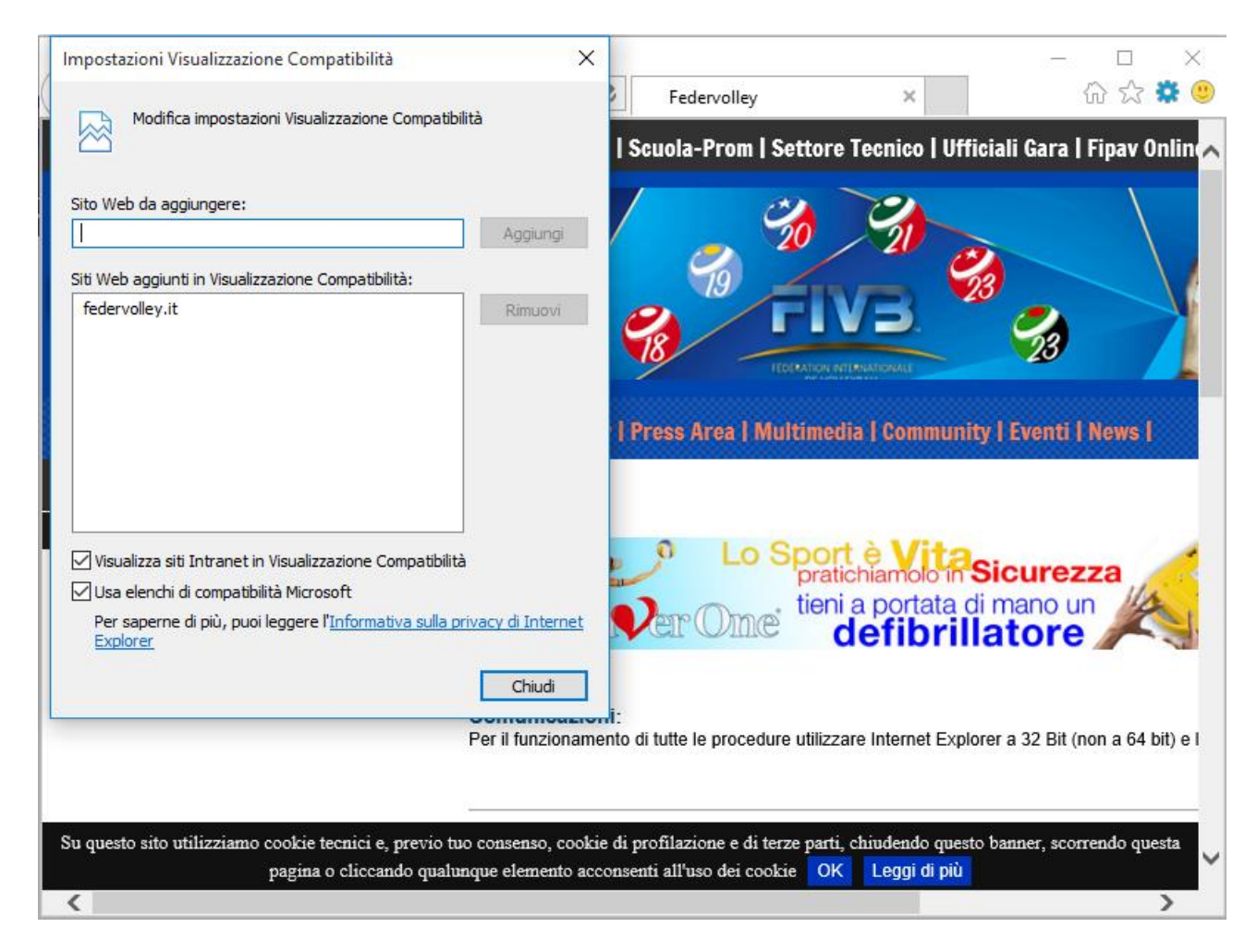

Completate le precedenti operazioni chiudere Internet Explorer e Microsoft Edge.

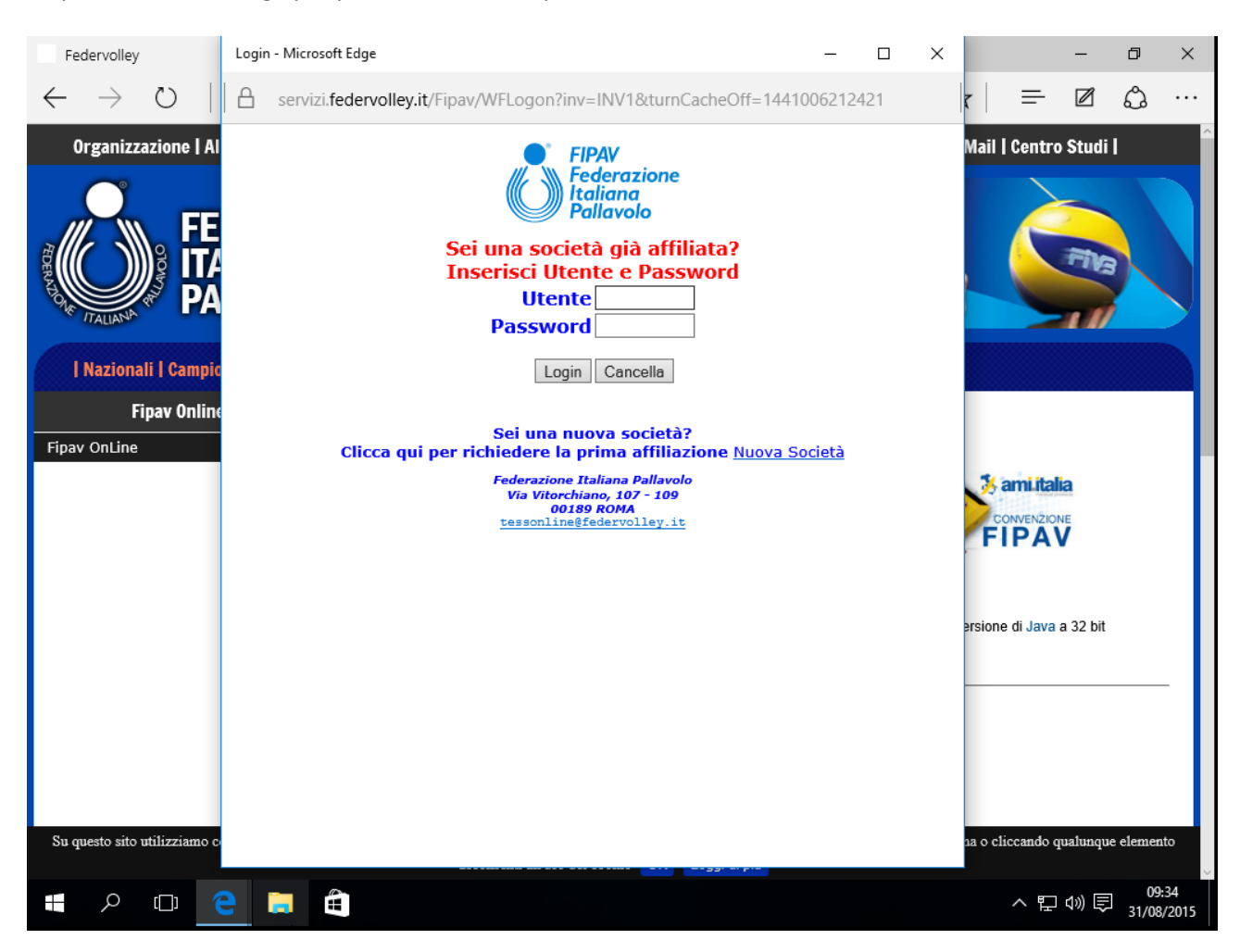

## Riaprire Microsoft Edge per procedere con le operazioni desiderate dall'utente.